## AR 系列脉冲极限设定确认指导书

## ■概要

安川电机产的焊接用途机器人 AR 系列中需要对动作范围进行限制。采用限制脉冲极限方式对动作范围进行限制。请确认在安装焊接管线包时,是否已经对脉冲极限进行限制。 若未进行限制时,需要按以下步骤对脉冲极限进行限制。

若脉冲极限未进行限制,可能导致焊接管线包的破损。

## ■限制脉冲极限确认顺序

- 1. 启动机器人控制器。
- 2. 选择示教编程器的【系统信息】→【版本】。
- 3. 显示系统版本信息。

【型号】栏中会显示机器人的型号。请确认型号的末尾显示的【STANDARD】或【SPECIAL1】标识。 并且【STANDARD】或【SPECIAL1】标识根据规格的不同设定值也不同,请确认是否符合使用要求。

【STANDARD】·····置地式

【SPECIAL1】·····倒挂式

| 版本信息                                                                                                    | 版本信息                                                                                                    |  |  |
|----------------------------------------------------------------------------------------------------|----------------------------------------------------------------------------------------------------|--|--|
| 系统 : YAS1.34.00A(JP/CN)-00<br>参数 : 1.19/1.19<br>型号 : 1-06VXH12-A0*(AR1440) STANDARD<br>用途 : 弧焊<br>语言 : 1.34-00-00/ 1.34-00-00                                       | 系统 : YAS1.34.00A(JP/CN)-00<br>参数 : 1.19/1.19<br>型号 : 1-06VXH12-A0*(AR1440) SPECIAL<br>用途 : 弧焊<br>语言 : 1.34-00-00/ 1.34-00-00                                                                                                    |  |  |
| CPU 系统区ROM(CPU1/CPU2) 引导区ROM OS/FPGA   ACP01 1.34.00 1.04-10   AIF01  16092200   PP 1.33-00 1.01   ASF01#0 1.10-00 / 1.10-00 1.00   SDCA01#0 1.14-00 / 1.14-00 1.00 | CPU     系统区ROM(CPU1/CPU2)     引导区ROM     OS/FPGA       ACP01     1.34.00     1.04-10       AIF01      16092200       PP     1.33-00     1.33-00     1.01       ASF01#0     1.10-00 / 1.10-00     1.00     16090800       SDCA01#0     1.14-00 / 1.14-00     1.00     16070401 |  |  |

## 【注意事项】

如下图所示【型号】栏末尾可能既没有【STANDARD】和【SPECIAL1】。此时需要根据第二页的内容【脉冲极限设定顺序】进行脉冲极限设定。

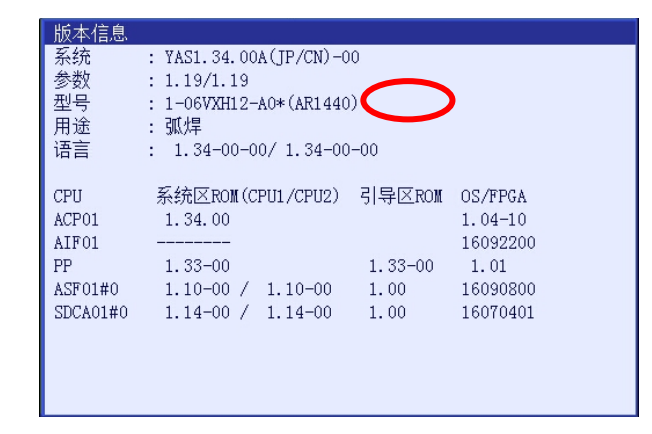

■脉冲极限设定顺序

- 1. 启动机器人进入维护模式。
- 2. 在管理模式下选择示教编程器的【系统】→【设置】→【选项功能】。
- 3. 选择【选项功能】画面→【自定义软极限】的【详细】。

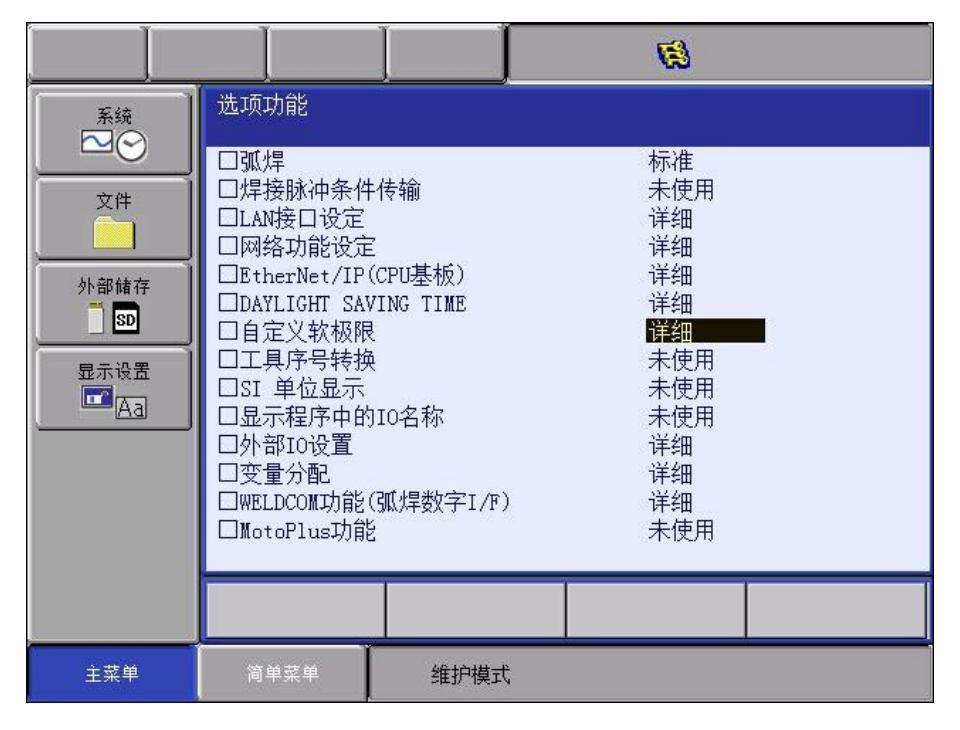

选择【附装项目】 → 【回车】 →选择【标准】或【特殊1】。
显示【修改吗?】,选择【是】。

※【标准】・・・・・标准置地规格

|                                   |                       |                                                | <b>(3)</b> |  |
|-----------------------------------|-----------------------|------------------------------------------------|------------|--|
| 系统   文件   外部结存   1<10   显示设置   ▲3 | 自定义软极限<br>R1 : 1-06V2 | 附装项(<br>GH12-A0* <mark>无<br/>茨准<br/>特殊1</mark> |            |  |
|                                   |                       |                                                |            |  |
| 主菜单                               | 简单菜单                  | 维护模式                                           |            |  |

|                                             |                      |                             | <b>1</b> |  |
|---------------------------------------------|----------------------|-----------------------------|----------|--|
| 系续<br>文件<br>外部编存<br>了<br>SD<br>显示设置<br>正示设置 | 自定义软极限<br>R1 : 1-06W | 附装项<br>(H12-A0*<br><u>赤</u> |          |  |
|                                             |                      |                             |          |  |
| 主菜单                                         | 简单菜单                 | 维护模式                        |          |  |

【特殊1】・・・・・ 倒挂规格

5. 脉冲极限设定完成,重启机器人控制器进入正常模式。